## Export Data Pengajuan Pada Aplikasi IT Support

1. User dapat melihat report data pada pengajuannya sendiri maupun pada bagian unit kerja yang telah melakukan pengajuan pada IT support.

|            | Dashboard        | Permohonan                                            |                            |           | SITI MAYA WULANDARI | 2 |
|------------|------------------|-------------------------------------------------------|----------------------------|-----------|---------------------|---|
|            | Helpdesk List    | Form Permohonan                                       |                            |           |                     |   |
| Permohonan | Show 10 ¢        | Monitoring<br>Approval<br>Antrian<br>Report Pengajuan | 1. URAIAN                  | TOL ENTRY | Search:             |   |
| Helpdesk   | Showing 0 to     | 0 of 0 entries                                        | No data available in table |           | ¢                   | > |
| Checker    |                  |                                                       |                            |           |                     |   |
|            | 2020® TSI PDAM S | Surya Sembada Kota Surabaya                           |                            |           |                     |   |

Menu Report Pengajuan

2. Terdapat form report pengajuan. Kemudian silahkan tentukan pilihan data yang akan di export menjadi file excel.

|             | Report Pengajuan                   |
|-------------|------------------------------------|
| 1<br>1<br>1 | Pilihan Data >                     |
| Permohonan  |                                    |
|             | Report Pengajuan Anda              |
| Helpdesk    | Report Pengajuan Bagian/Unit Kerja |
|             |                                    |
| Worker      |                                    |
| (以)         |                                    |
| Checker     |                                    |
|             |                                    |
|             |                                    |
|             |                                    |
|             |                                    |
|             | Powered by Metabase                |
|             |                                    |

3. Kemudian silahkan pilih kisaran tanggal yanga akan didownload datanya

| Repo               | ort Pengajuan                            |                |
|--------------------|------------------------------------------|----------------|
| Permohonan         | bort Pengajuan Anda                      | *              |
| Helpdesk<br>Worker | Masukkan Kisaran B<br>Alinduh File Repor | ulan dan Tahun |

Contoh form untuk memilih data yang akan didownload

4. Untuk datanya bisa diexport (download) dalam bentuk file excel

| NO | PEMOHON  | TGL BUAT                   | TGL SELESAI                | JUDUL                     | URAIAN                                                                                                    | KET        | JENIS           |
|----|----------|----------------------------|----------------------------|---------------------------|----------------------------------------------------------------------------------------------------|------------|-----------------|
| 1  | 11701698 | 2023-06-05 08:27:44.624829 | 2023-06-09 07:44:09.000000 | permintaan data           | data untuk laporan bulanan(bulan mel<br>2023) jijumlah boon c2. Pemakalan tarif 5<br>dan 53 3.Rekap min 4.Pengaduan<br>boong buat real 5.Rekap pemakalan jmi<br>pelanggan 6.Mutasi Tarif 2022 7.mutasi<br>alamat 8bon c 9.bon min c 10.mutasi pakai<br>11.mutasi naik bulan terbit 12.mutasi turun<br>bulan terbit 13.jumlah surat<br>pemeberitahuan kepada pelanggan<br>14.pemakaian rekening 2022 selain kode | Selesai    | Permohonan Baru |
| 2  | 11701698 | 2023-06-05 08:29:21.284542 | 2023-06-06 10:35:48.000000 | permintaan data           | untuk manajemen resiko = data jumlah<br>pengajuan di web it.support dari bagian<br>pemakaian air mulai bulan mei 2023                                                                                                    | Selesai    | Permohonan Baru |
| 3  | 10901504 | 2023-06-07 09:49:21.651267 | 2023-06-12 07:42:21.000000 | Upload data bendel 000101 | Upload data bendel 000101 untuk rek bulan<br>Juli 2023 (thbl 202306)                                                                                                    | Selesai    | Permohonan Baru |
| 4  | 10901504 | 2023-06-12 11:31:11.854618 |                            | Pembatasan Hak Akses      | Pembatasan hak akses pada aplikasi<br>billing untuk fitur laporan>rekomendasi> 1.<br>proses rekom serta 2. penugasan rekom                                                                                                    | Pengerjaan | Permohonan Baru |

Contoh format data yang berhasil di download